## Внешние наблюдатели, порядок их действий и обязанности

На каждую сессию тестирования и анкетирования в ОО региональным координатором определяется внешний наблюдатель.

Сведения о ФИО назначенных наблюдателей предоставляются в ОО до начала оценочных процедур.

Все материалы для наблюдателей будут доступны в отдельной публикации в ГИС ФИС ОКО в ЛК ГИС ФИС ОКО регионального координатора / ОО (школьного координатора). Внешнему наблюдателю необходимо:

- ознакомиться с полученными от регионального координатора / школьного координатора документами и материалами;

- прибыть в ОО за 30 минут до начала сессии;

- иметь при себе паспорт гражданина РФ;

- заполнить соглашение о неразглашении данных и передать его региональному координатору;

- заполнить бумажный протокол наблюдателя на каждую сессию, где он присутствует, и передать его региональному координатору;

- заполнить электронный протокол наблюдателя (см. п.3.4.1) после каждой сессии, на которой он присутствует, на компьютере, предоставленном ему школьным координатором.

Внешний наблюдатель осуществляет наблюдение за степенью готовности аудитории к проведению тестирования и анкетирования, контролирует:

- присутствие организатора в аудитории на протяжении всей сессии;

- распределение обучающихся по аудиториям (наличие списка и распечатанных логинов и паролей);

- наличие включенных компьютеров (ноутбуков) с запущенной веб-страницей платформы исследования.

Внешние наблюдатели обязаны отключить свои мобильные телефоны, пользоваться ими во время проведения тестирования и анкетирования обучающихся запрещено. Также внешним наблюдателям запрещено отвлекать обучающихся, разговаривать между собой, шуметь.

## Заполнение электронного протокола наблюдателя

Форма для заполнения электронного протокола наблюдателя размещается в ЛК ГИС ФИС ОКО образовательной организации.

Вид окна формы представлен на рисунке ниже.

| Редактирование записи                                                         | ×        |
|-------------------------------------------------------------------------------|----------|
| Дата проведения                                                               |          |
| 🖬 Интервал*                                                                   |          |
| Время сессии                                                                  |          |
| Список*                                                                       | -        |
| № аудитории                                                                   |          |
| Текст*                                                                        | =        |
| ФИО организатора в аудитории                                                  |          |
| Текст*                                                                        |          |
| Наблюдатель является федеральным или региональным?                            |          |
| Список*                                                                       | *        |
| На тестировании присутствуют обучающиеся, указанные в форме участия?          |          |
| Список*                                                                       | -        |
| Каждый обучающийся получил форму со своим логином и паролем?                  |          |
| Список*                                                                       | <b>~</b> |
| Все обучающиеся отключили телефоны и другие электронные устройства?           |          |
| Список*                                                                       | *        |
| Организатор в аудитории строго следовал сценарию проведения исследования?     |          |
| Список*                                                                       | ÷        |
| Организатор в аудитории помогал обучающимся отвечать на вопросы тестирования? |          |
| Список*                                                                       | -        |
| Обучающиеся соблюдали дисциплину?                                             |          |
| Список*                                                                       | ÷        |
| Все обучающиеся завершили тестирование?                                       |          |
| Список*                                                                       | -        |
| Все обучающиеся завершили анкетирование?                                      |          |
| Список*                                                                       | -        |
| Количество обучающихся, присутствовавших в начале тестирования                |          |
| ОТМЕНИТЬ                                                                      | ХРАНИТЬ  |

Рисунок 4. Вид окна формы для заполнения электронного протокола наблюдателя

Для добавления новой строки (для добавления нового протокола наблюдателя) используется кнопка «+», как представлено на рисунке ниже:

| ая | Заполнение<br>анкет. Время<br>начала: Часы | Заполнение<br>анкет. Время<br>начала: Минуты | Заполнение<br>анкет. Время<br>окончания: Часы | Заполнение<br>анкет. Время<br>окончания:<br>Минуты | Замечания | ФИО<br>наблюдателя | Место работы<br>наблюдателя | Должность<br>наблюдателя | ļ |
|----|--------------------------------------------|----------------------------------------------|-----------------------------------------------|----------------------------------------------------|-----------|--------------------|-----------------------------|--------------------------|---|
|    |                                            |                                              |                                               |                                                    | (mar.)    |                    |                             | (                        | + |

Рисунок 5. Кнопка для добавления нового электронного протокола

После заполнения электронных протоколов всех наблюдателей необходимо отправить итоговый результат федеральному организатору, нажав на кнопку «Сдать отчет».

**ВНИМАНИЕ!** Количество заполненных электронных протоколов наблюдателя в ОО совпадает с количеством сессий, умноженным на количество присутствующих на каждой сессии наблюдателей.